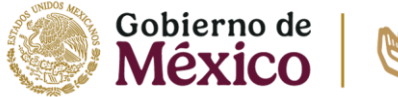

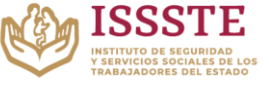

#### Página | 1

# GUARDIAS Y SUPLENCIAS SIGYS

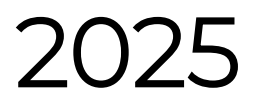

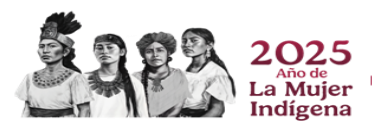

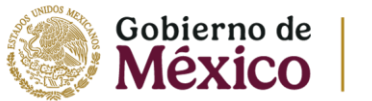

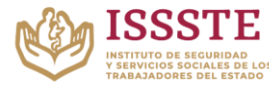

# Indicé

| Acceso al sistema web SIGyS 3                                         |
|-----------------------------------------------------------------------|
| Inicio de sesión3                                                     |
| Gestión de guardias4                                                  |
| Guardia interna4                                                      |
| Búsqueda de empleado de guardia interna4                              |
| Empleado valido                                                       |
| Registro de empleado de guardia interna5                              |
| Guardia externa6                                                      |
| Búsqueda de prestador de servicios de guardia externa6                |
| Validación de puesto7                                                 |
| Registro de prestador de servicios de guardia externa7                |
| Consulta de guardias8                                                 |
| Gestión de suplencias                                                 |
| Suplencia interna9                                                    |
| Búsqueda de empleados de suplencia interna                            |
| Empleado valido                                                       |
| Registro de empleado de suplencia interna 10                          |
| Suplencia externa11                                                   |
| Búsqueda de prestador de servicios y empleado de suplencia externa 11 |
| Validación de empleado y prestador de servicios12                     |
| Registro de prestador de servicios de suplencia externa 12            |
| Consulta de suplencias13                                              |

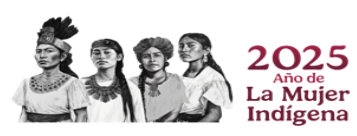

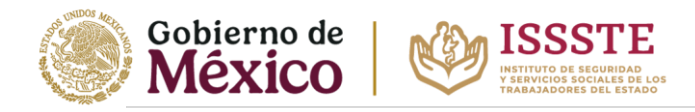

# Acceso al sistema web SIGyS

# Inicio de sesión

En un navegador de internet se deberá teclear la siguiente liga: <u>https://sigvs.issste.gob.mx/login</u>

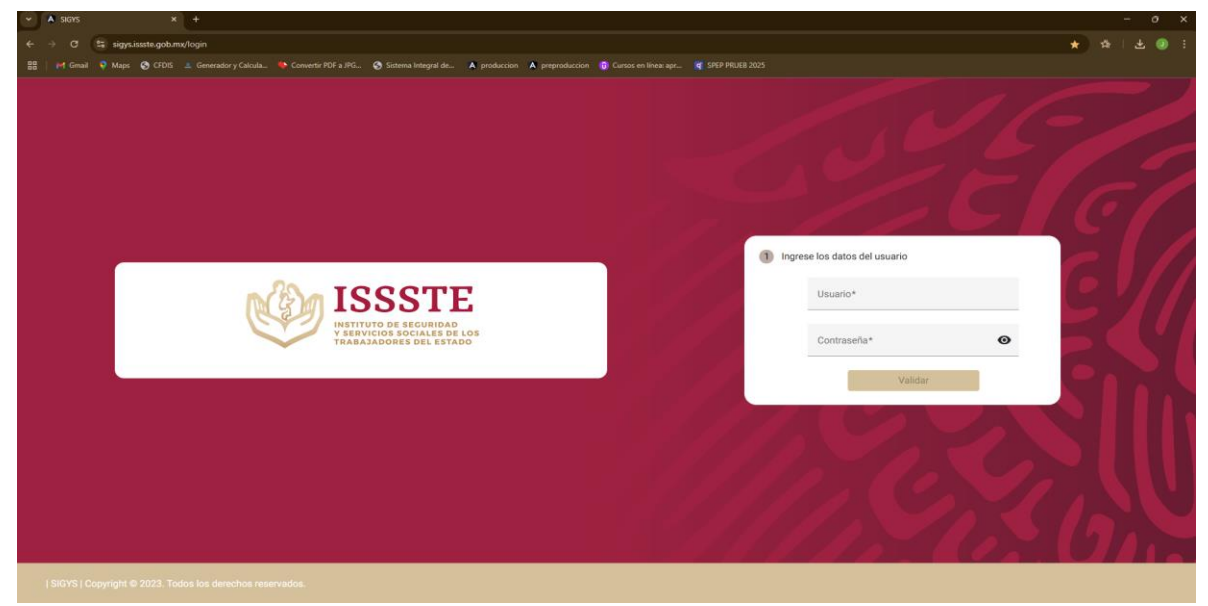

Ilustración 1 Inicio de sesión

Se inicia de sesión a través de un usuario y contraseña que será asignado por un perfil administrador para la oficina de representación estatal, adicional, es necesario especificar la fecha para poder acceder al sistema.

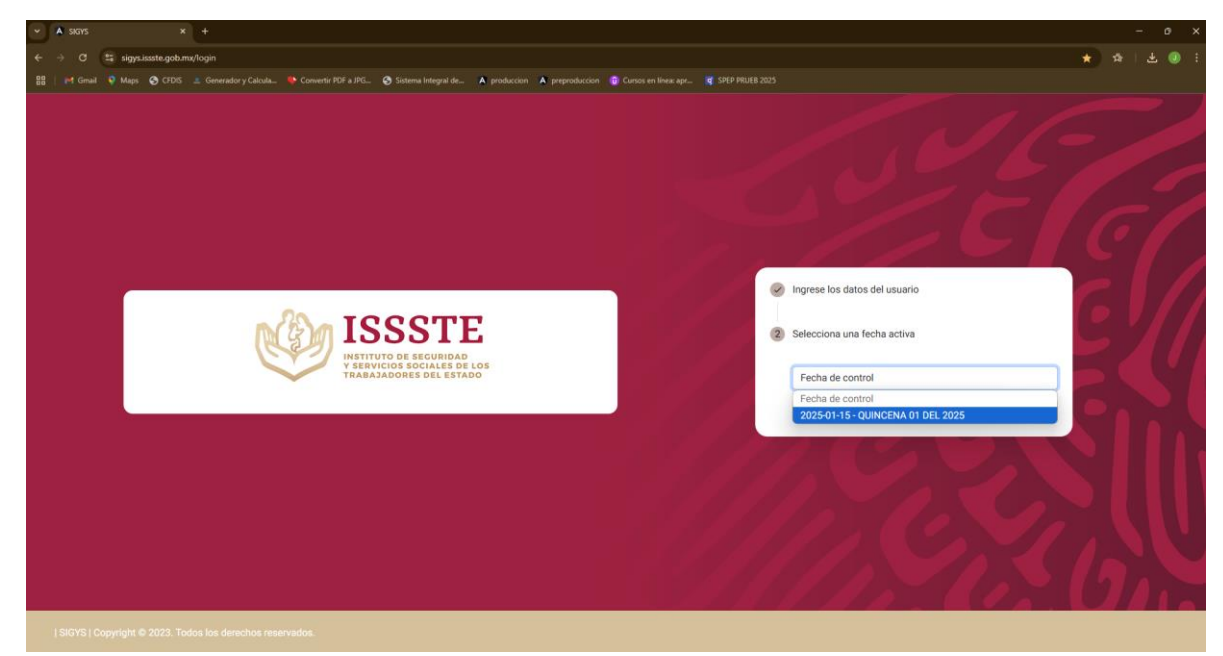

Ilustración 2 Selección de fecha

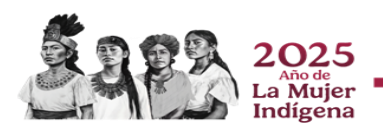

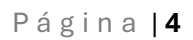

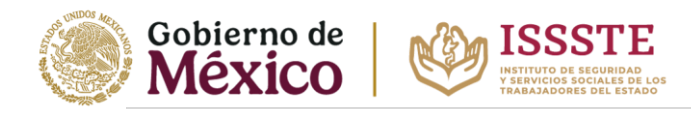

# Gestión de guardias

# Guardia interna

En el menú principal se selecciona la opción de registro de guardia.

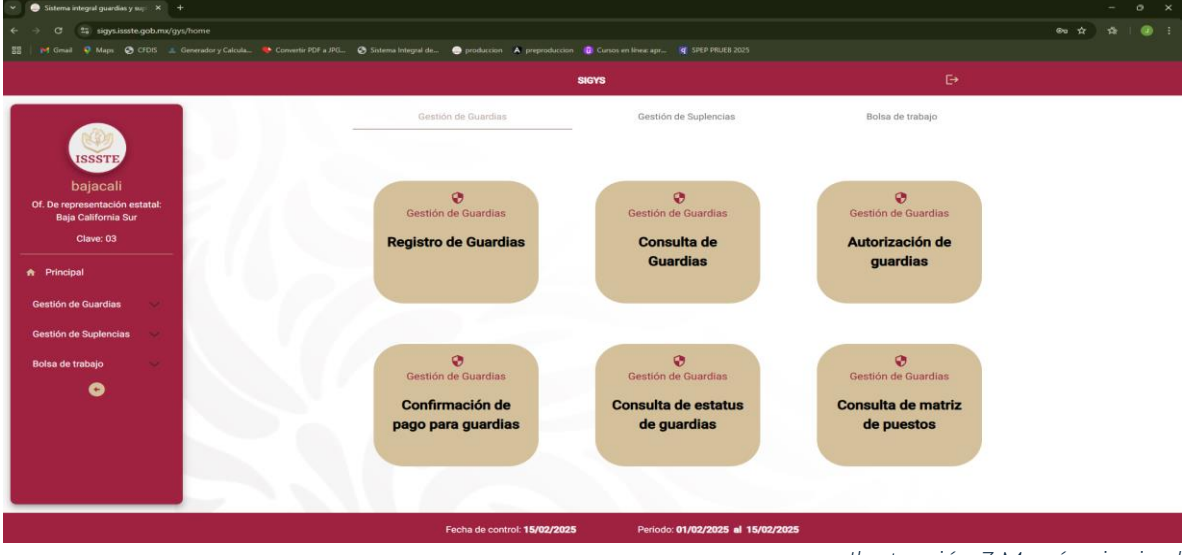

Ilustración 3 Menú principal

#### Búsqueda de empleado de guardia interna

Al dar clic en la opción de **"Registro de guardias"** se direccionará a una nueva pantalla, la guardia puede ser interna o externa, pero de manera predeterminada se encontrará en gestión de guardia interna.

Para una guardia interna es necesario el **número de empleado** a registrar, se valida con respecto a la matriz de guardias y suplencias si es candidato o no.

| ✓ A sigys × +                                                         |                        |                             |                                 |                            |         |          | - o x |
|-----------------------------------------------------------------------|------------------------|-----------------------------|---------------------------------|----------------------------|---------|----------|-------|
| ← → ♂ 😫 sigys.issste.gob.mx/gys/guardias/gestion-guardias             |                        |                             |                                 |                            |         |          |       |
| 🔠   M Gmail 🔍 Maps 📀 CFDIS 🚨 Generador y Calcula 🥎 Convertir PDF a JP | G 📀 Sistema Integral o | de A produccion A preproduc | cion   (ਰ) Cursos en línea: apr |                            |         |          |       |
|                                                                       |                        |                             | SIGYS                           |                            |         |          |       |
|                                                                       |                        |                             |                                 |                            |         |          |       |
| all a                                                                 |                        |                             | Gestión d                       | e guardias                 |         |          |       |
| ISSSTE                                                                |                        | Interno                     |                                 |                            | Externo |          |       |
| bajacali                                                              |                        |                             | Saldo Presupuestal:<br>\$0.00   | Saldo Utilizado:<br>\$0.00 |         |          |       |
| Of. De representación estatal:                                        |                        |                             |                                 |                            |         |          |       |
| Baja California Sur                                                   | Empleado:              | Numero emp                  | leado                           |                            |         | 🎝 Buscar |       |
| Clave: 03                                                             |                        |                             |                                 |                            |         |          |       |
| A Principal                                                           |                        | 2 Empleado                  |                                 |                            |         |          |       |
| Gestión de Guardias 🗸 🗸                                               |                        |                             |                                 |                            |         |          |       |
|                                                                       |                        |                             |                                 |                            |         |          |       |
| Gestion de Suplencias 🔍                                               |                        |                             |                                 |                            |         |          |       |
| Bolsa de trabajo 🧹                                                    |                        |                             |                                 |                            |         |          |       |
| •                                                                     |                        |                             |                                 |                            |         |          |       |
|                                                                       |                        |                             |                                 |                            |         |          |       |
|                                                                       |                        |                             |                                 |                            |         |          |       |
|                                                                       |                        |                             |                                 |                            |         |          |       |
|                                                                       |                        |                             |                                 |                            |         |          |       |
|                                                                       |                        |                             |                                 |                            |         |          |       |
|                                                                       |                        | Fecha de control: 15/01/2   | 025 Periodo:                    | 01/01/2025 al 15/01/2025   |         |          |       |

Ilustración 4 Guardia interna

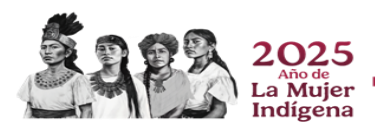

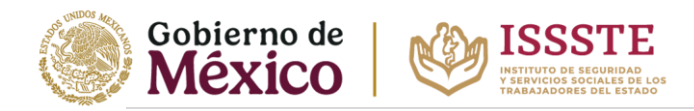

#### Empleado valido

Si el empleado es válido aparecerán sus datos principales, así como el botón **"Registrar** *nueva guardia"* donde se dará clic para el registro de una guardia interna.

| SIGYS × +                                                 |                                       |                                                     |                     |             |                                    | - 0 | × |
|-----------------------------------------------------------|---------------------------------------|-----------------------------------------------------|---------------------|-------------|------------------------------------|-----|---|
| ← → C 😂 sigys.issste.gob.mx/gys/guardias/gestion-guardias |                                       |                                                     |                     |             |                                    | ± 🧕 |   |
|                                                           | Sistema Integral de 🔺 produccion 🔺 pr |                                                     |                     |             |                                    |     |   |
|                                                           |                                       | SIGYS                                               |                     |             | El empleado es valido para guardia |     |   |
|                                                           |                                       |                                                     |                     |             |                                    |     |   |
|                                                           |                                       | Gestión de                                          | guardias            |             |                                    |     |   |
|                                                           | Interno                               |                                                     |                     | Exter       | rno                                |     |   |
| ISSSTE                                                    |                                       | Saldo Presupuestal:                                 | Saldo Utilizado:    |             |                                    |     |   |
| bajacali                                                  |                                       | \$24,554.55                                         | \$925.10            |             |                                    |     |   |
| Of. De representación estatal:<br>Baja California Sur     | Empleado:                             |                                                     |                     |             | . Durana                           |     |   |
| Clave: 03                                                 | 304159                                |                                                     |                     |             | 24 Buscar                          |     |   |
|                                                           |                                       |                                                     |                     |             |                                    |     |   |
| ♠ Principal                                               | Empleado<br>304159                    |                                                     |                     | 🛛 Historial | Nueva                              |     |   |
| Gestión de Guardias $\sim$                                | Nombre:                               | ANGELICA                                            |                     |             |                                    |     |   |
| Gestión de Suplencias $\sim$                              | Apellidos:                            | ALVARADO DUEÑAS                                     |                     |             |                                    |     |   |
|                                                           | Adscripción:                          | 00129 - HOSPITAL GENERAL                            |                     |             |                                    |     |   |
| Boisa de trabajo                                          | Servicio:<br>Puesto:                  | 04300 - MEDICINA INTERNA<br>M02031 - ENFERMERA JEFE | DE SERVICIO         |             |                                    |     |   |
| •                                                         | Nivel / Subnivel:<br>Tipo de jornada: | 10/4<br>8                                           |                     |             |                                    |     |   |
|                                                           | Turno:                                | 13 - LUNES A VIERNES DISC                           | ONTINUO             |             |                                    |     |   |
|                                                           |                                       |                                                     |                     |             |                                    |     |   |
|                                                           |                                       |                                                     |                     |             |                                    |     |   |
|                                                           |                                       |                                                     |                     |             |                                    |     |   |
|                                                           |                                       |                                                     |                     |             |                                    |     |   |
|                                                           | Fecha de control: 15                  | 5/01/2025 Periodo: 0                                | 1/01/2025 al 15/01/ | 2025        |                                    |     |   |

Ilustración 5 Validación de empleado

#### Registro de empleado de guardia interna

Para el registro es necesario llenar cada campo requerido, en el apartado de horario se especificarán las horas de inicio y fin de la guardia, se calculará el importe del registro y se actualizará en la cinta de la parte superior.

|                                                      |                                 | Registro de guardia              |                | ×      | - |
|------------------------------------------------------|---------------------------------|----------------------------------|----------------|--------|---|
| bajacali                                             | Fecha de pago: la<br>15-01-2025 | nporte: Horas:<br>\$0.00 0 HORAS | Riesgo:<br>0 % |        |   |
| f. De representación estatal:<br>Baja California Sur | Folio*                          | Movimiento*                      |                | NISCAT |   |
| Clave: 03                                            | Motivo*                         | Fecha de inicio*                 | ,              |        |   |
| Principal                                            | Seleccione un motivo            | Seleccione una fecha*            |                |        |   |
| estión de Guardias 💛                                 | Horario * De: Hora inicio A:    | Hora fin                         |                |        |   |
| estión de Suplencias 🔍                               | Comentario *                    |                                  |                |        |   |
| olsa de trabajo 🛛 🗸                                  | Comentarios                     |                                  |                |        |   |
| •                                                    |                                 | Guardar                          | Å              |        |   |

Al terminar presionar el botón **"Guardar"**, se registrará la guardia y se actualiza el gasto.

Ilustración 6 Registro de la guardia

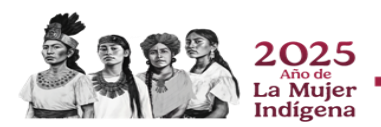

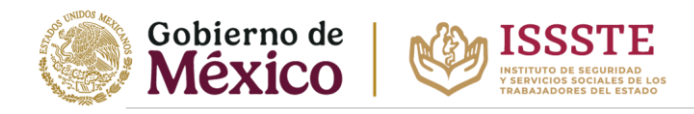

### Guardia externa

En el menú principal se selecciona la opción de registro de guardia.

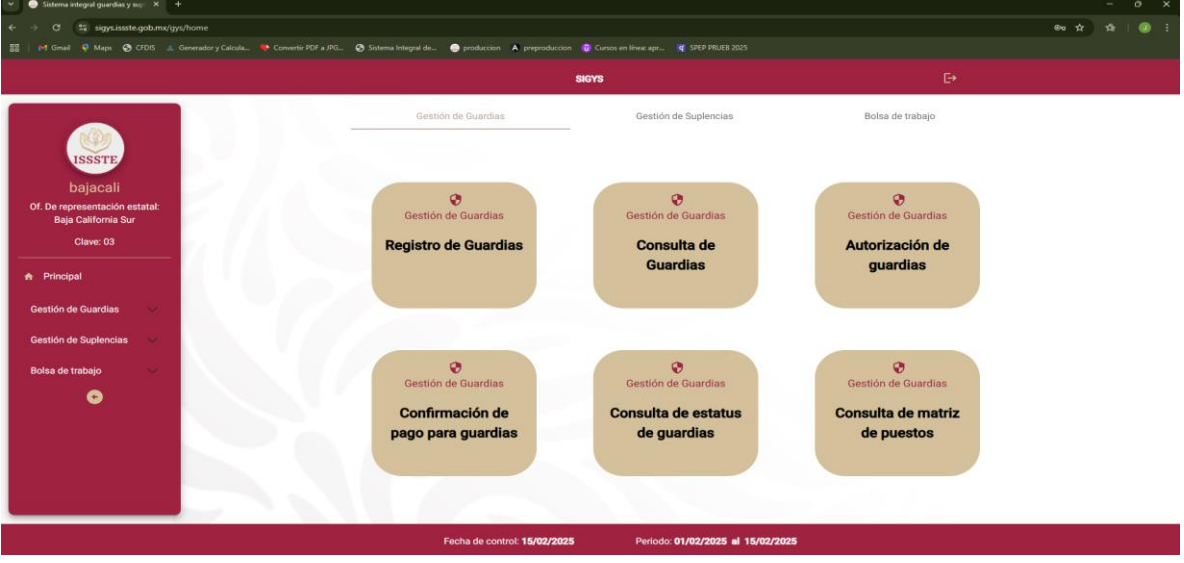

Ilustración 7 Menú principal

#### Búsqueda de prestador de servicios de guardia externa

Al dar clic en la opción de **"Registro de guardias"** se direccionará a una nueva pantalla, la guardia puede ser interna o externa, pero de manera predeterminada se encontrará en gestión de guardia interna por lo que seleccionará guaria externa.

Se buscará al prestador de servicios, este aparecerá siempre y cuando se encuentre previamente registrado en la bolsa de trabajo, se debe seleccionar el RFC y presionaren el botón de *"Buscar"*.

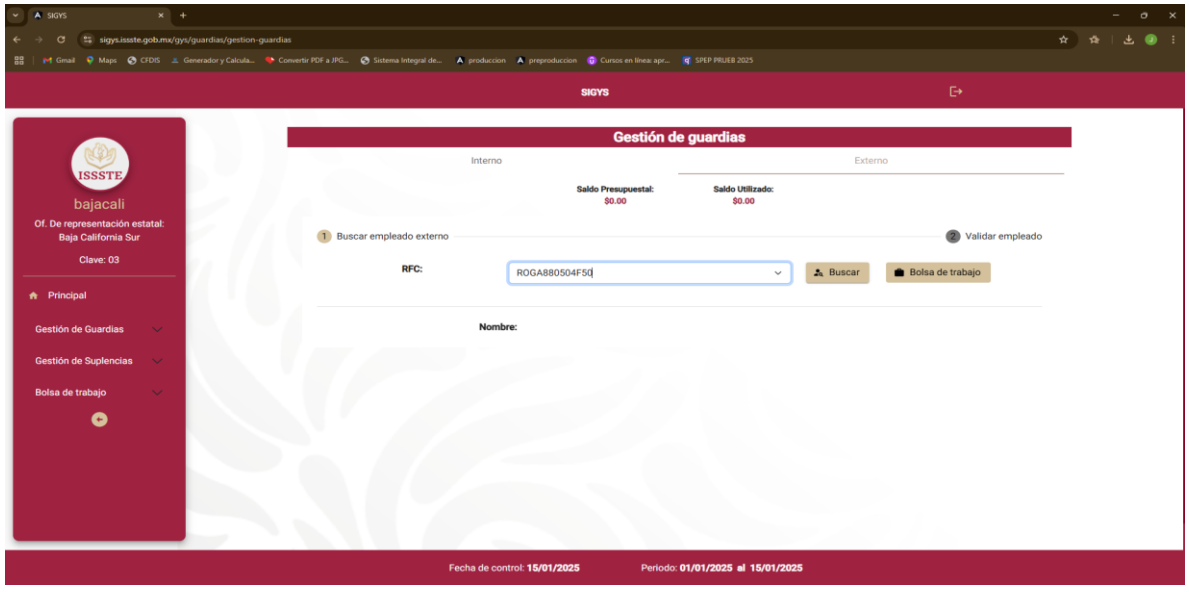

Ilustración 8 Guardia externa

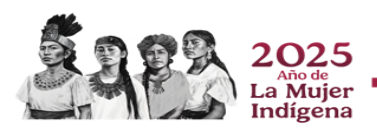

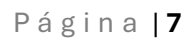

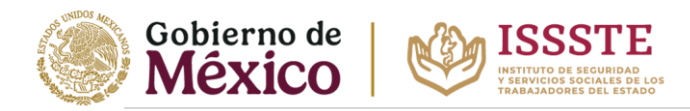

#### Validación de puesto

Después de encontrar al prestador de servicios a través del RFC, se redireccionará al apartado de validación de puesto, donde se valida las características que se contemplan para hacer una guardia y compararlo con la matriz de guardias y suplencias autorizada.

Al validar los campos como en la imagen a continuación, si es válido se habilitarán las opciones de **"Registrar nueva guardia"** e **"Historial de Guardias"**.

| ✓ ▲ SKRYS × +                                               |                                                             |                     |                          |                    |  |
|-------------------------------------------------------------|-------------------------------------------------------------|---------------------|--------------------------|--------------------|--|
| ← → ♂ 😫 sigys.issste.gob.mx/gys/guardias/gestion-guardias   |                                                             |                     |                          |                    |  |
| 8월   🚧 Gmail 🌻 Maps 📀 CFDIS 🔳 Generador y Calcula 🌩 Convert | tir PDF a JPG 🚱 Sistema Integral de 🔺 produccion 🔺 preprodu |                     |                          |                    |  |
|                                                             |                                                             | SIGYS               |                          |                    |  |
|                                                             |                                                             |                     |                          |                    |  |
|                                                             |                                                             | Gestión de          | guardias                 |                    |  |
|                                                             | Interno                                                     |                     | Externo                  |                    |  |
| ISSSIE                                                      |                                                             | Saldo Presupuestal: | Saldo Utilizado:         |                    |  |
| Dajacali<br>Of De representación estatal:                   |                                                             | \$10,455.22         | 93,338.99                |                    |  |
| Baja California Sur                                         | Buscar empleado externo                                     |                     |                          | 2 Validar empleado |  |
| Clave: 03                                                   | Centro de trabajo: *                                        |                     | 00129 - HOSPITAL GENERAL |                    |  |
|                                                             | Puesto: *                                                   |                     | ED00200 - CHOEER         |                    |  |
|                                                             | Servicio: *                                                 |                     |                          |                    |  |
| Gestión de Guardias 🧹                                       | Nival / Subaival: *                                         |                     | 15400 - TRANSPORTES      |                    |  |
| Gestión de Suplencias 🧹                                     | Hiver / Subiliter.                                          |                     | 0270                     |                    |  |
| Bolsa de trabajo 🛛 🗸                                        | Tipo Jornada: *                                             |                     | 6.5 Horas                |                    |  |
| •                                                           |                                                             | Q, Valida           | r Puesto                 |                    |  |
|                                                             |                                                             |                     |                          |                    |  |
|                                                             | 🖾 Registrar nueva guardia                                   |                     | Historial de guardias    |                    |  |
|                                                             |                                                             |                     |                          |                    |  |
|                                                             |                                                             |                     |                          |                    |  |
|                                                             |                                                             |                     |                          |                    |  |
|                                                             | Fecha de control: 15/01/2                                   | 2025 Periodo: I     | 01/01/2025 al 15/01/2025 |                    |  |

llustración 9 Validación de puesto

#### Registro de prestador de servicios de guardia externa

Para el registro es necesario llenar cada campo requerido, en el apartado de horario se especificarán las horas de inicio y fin de la guardia, se calculará el importe del registro y se actualizará en la cinta de la parte superior.

Al terminar presionar el botón "Guardar", se registrará la guardia y se actualiza el gasto.

Ilustración 10 Registro de guardia

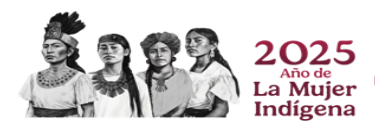

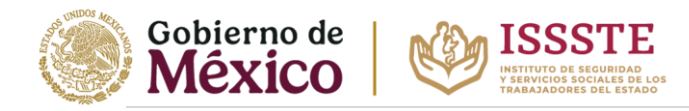

# Consulta de guardias

En el módulo de guardias, se encuentra la opción de consulta en la cual se puede especificar la quincena y otros filtros donde se puede visualizar todos los registros tanto guardia interna como guardia externa

| 💌 🔺 sigys 🛛 🗙 +                                                    |                                                                                                    |                                   |  |
|--------------------------------------------------------------------|----------------------------------------------------------------------------------------------------|-----------------------------------|--|
| ← → C 😫 sigys.issste.gob.mx/gys/guardias/consulta-guardias         |                                                                                                    |                                   |  |
| 🚦 📔 🖬 Gmail ♀ Maps 😵 CFDIS 🔟 Generador y Calcula 🧐 Convertir PDF a | .JPG 🚱 Sistema Integral de 🔺 produccion 👗 preproduccion 👩 Cursos en                                                                                                    | n linear apt 🙀 SPEP PRUEB 2025    |  |
|                                                                    | SIGYS                                                                                                    | E→                                |  |
|                                                                    | Co                                                                                                    | nsulta de guardias                |  |
| ISSSTE                                                             | Tipo de empleado:                                                                                                    | Interno     Externo               |  |
| bajacali<br>Of. De representación estatal:<br>Baja California Sur  | Fecha control:                                                                                                    | Seleccione una fecha ~            |  |
| Clave: 03                                                          | Número de empleado: (Opcional)                                                                                                    | Ingrese la clave                  |  |
| Drinstanl                                                          | Importe mínimo: (Opcional)                                                                                                    | •                                 |  |
| T Principal                                                        |                                                                                                    | \$0.00                            |  |
| Gestión de Guardias                                                | Importe maximo: (Opcional)                                                                                                    | •                                 |  |
| Registro de Guardias                                               |                                                                                                    | \$0.00                            |  |
| Consulta de Guardias                                               | Of. de representación estatal:                                                                                                    | 03 - BAJA CALIFORNIA SUR          |  |
| Autorización de                                                    | Centro de trabajo: (Opcional)                                                                                                    | Seleccione una adscripción 🗸      |  |
| <u>y</u> uaruas                                                    | Puesto: (Opcional)                                                                                                    | Seleccione un puesto ~            |  |
| pago para guardias                                                 | Servicio: (Opcional)                                                                                                    | Seleccione un servicio ~          |  |
| Consulta de estatus<br>de guardias                                 | Q. Buscar                                                                                                    | G Reiniciar formulario            |  |
|                                                                    | A MARKAN CANADA AND A MARKAN CANADA AND AND AND AND AND AND AND AND AN |                                   |  |
|                                                                    | Fecha de control: 15/01/2025                                                                                                    | Periodo: 01/01/2025 al 15/01/2025 |  |

Ilustración 11 Consulta de registro

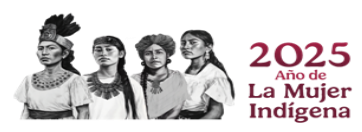

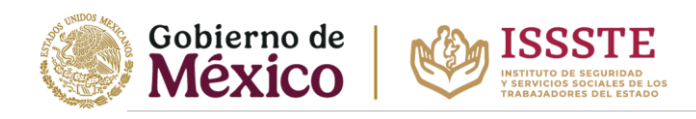

# Gestión de suplencias

# Suplencia interna

En el menú principal se selecciona la opción de registro de suplencias.

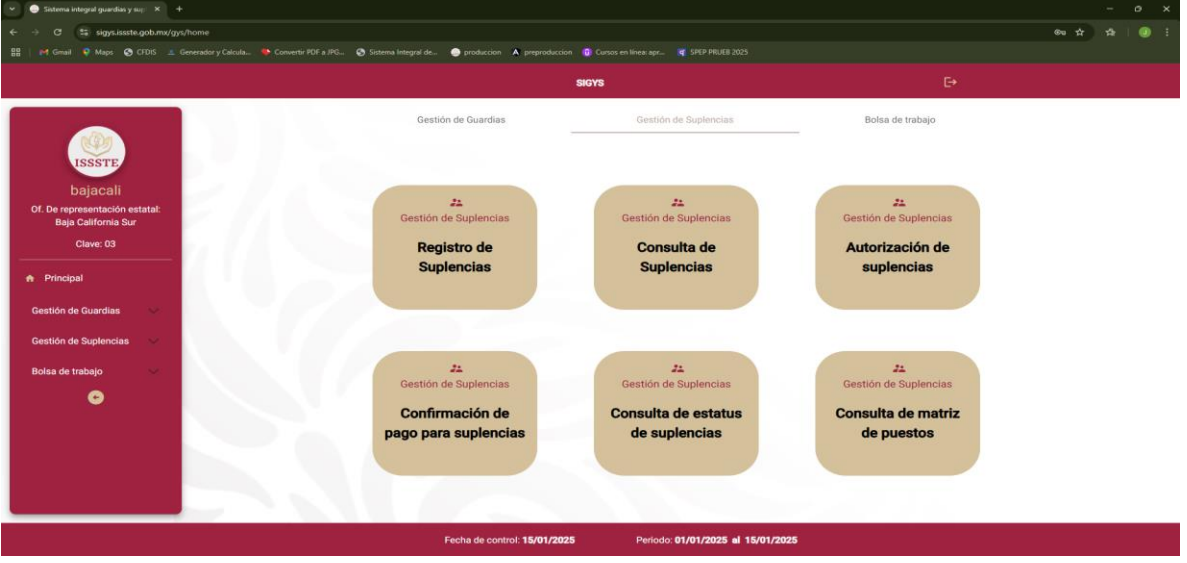

Ilustración 12 Menú principal

# Búsqueda de empleados de suplencia interna

Al dar clic en la opción de **"Registro de suplencias"** se direccionará a una nueva pantalla, la suplencia puede ser interna o externa, pero de manera predeterminada se encontrará en gestión de suplencia interna.

Para una suplencia interna es necesario el **número de empleado 01 (suplente)**, que será validado con respecto a la matriz de guardias y suplencias si es candidato o no.

| 👻 💿 Sistema integral guardias y supi 🗙 🕂                      |                                                             |                                        |                          |         |                            |       | - | σ× |
|---------------------------------------------------------------|-------------------------------------------------------------|----------------------------------------|--------------------------|---------|----------------------------|-------|---|----|
| ← → ♂ 🛱 sigys.issste.gob.mx/gys/suplencias/gestion-suplencias |                                                             |                                        |                          |         |                            | ⊛u tà |   |    |
|                                                               | ir PDF a JPG 🥎 Sistema Integral de 🥥 produccion             | A preproduccion 🕕 Cursos en línea: apr |                          |         |                            |       |   |    |
|                                                               |                                                             | SIGYS                                  |                          |         |                            |       |   |    |
|                                                               |                                                             |                                        |                          |         |                            |       |   |    |
|                                                               |                                                             | Gestion de                             | suplencias               |         |                            |       |   |    |
|                                                               | Interno                                                     |                                        |                          | Externo |                            |       |   |    |
| ISSSTE                                                        |                                                             | Saldo Presupuestal:                    | Saldo Utilizado:         |         |                            |       |   |    |
| bajacali                                                      |                                                             | \$0.00                                 | \$0.00                   |         |                            |       |   |    |
| Of. De representación estatal:<br>Baja California Sur         | Buscar empleado suplente                                    |                                        |                          |         | 2 Buscar empleado a suplir |       |   |    |
| Clave: 03                                                     |                                                             |                                        |                          |         |                            |       |   |    |
|                                                               | Empleado a suplir:                                          | N* de empleado a suplir                |                          |         | 🙇 Buscar                   |       |   |    |
| n Principal                                                   |                                                             |                                        |                          |         |                            |       |   |    |
| Gestión de Guardias 💛                                         | Empleado suplente<br>365138                                 | 🖸 Historial                            |                          |         |                            |       |   |    |
| Gestión de Suplencias 🧹                                       | Nombre: ILDEFONSO GUSTAVO<br>Apellidos: PACHECO RODRIGUE    | z                                      |                          |         |                            |       |   |    |
| Bolsa de trabajo 🛛 🗸                                          | C. de trabajo: 00131 - CLINICA HOS                          | PITAL                                  |                          |         |                            |       |   |    |
| •                                                             | Servicio: 17600 - CIRUGIA GEN<br>Puesto: M01004 - MEDICO ES | ERAL<br>PECIALISTA "A"                 |                          |         |                            |       |   |    |
|                                                               | Nivel / Subnivel: 14 / 6                                    |                                        |                          |         |                            |       |   |    |
|                                                               | Turno: LUNES A VIERNES M/                                   | ATUTINO                                |                          |         |                            |       |   |    |
|                                                               |                                                             |                                        |                          |         |                            |       |   |    |
|                                                               |                                                             |                                        |                          |         |                            |       |   |    |
|                                                               |                                                             |                                        |                          |         |                            |       |   |    |
|                                                               | Fecha de cont                                               | rol: <b>15/01/2025</b> Periodo: (      | 01/01/2025 al 15/01/2025 |         |                            |       |   |    |

Ilustración 13 Suplencia interna

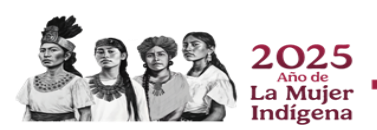

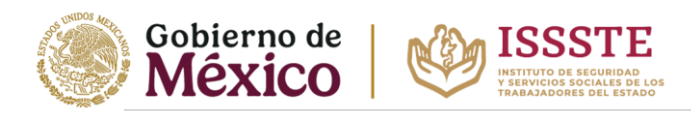

#### Empleado valido

posteriormente se repite la acción anterior con el **número de empleado 02 (suplido)** que será validado con respecto a la matriz de guardias y suplencias.

Si ambos empleados son válidos aparecerán sus datos principales, así como el botón **"Registrar nueva suplencia"** donde se dará clic para el registro de una suplencia interna.

| 👻 📀 Sistema integral guardias y su: 🗙 🕂                 |                                                               |                                    |                                                |                                              |            | - 0      | > × |
|---------------------------------------------------------|---------------------------------------------------------------|------------------------------------|------------------------------------------------|----------------------------------------------|------------|----------|-----|
| ← → ♂ 🛱 sigysissste.gob.mx/gys/suplencias/gestion-suple | ncias                                                         |                                    |                                                |                                              | <b>∞</b> ☆ | <b>⊉</b> |     |
|                                                         | envertir PDF a JPG 🔇 Sistema Integral de 🥥 produccion 🔺 prepr |                                    |                                                |                                              |            |          |     |
|                                                         |                                                               | SIGYS                              |                                                | E+                                           |            |          |     |
|                                                         |                                                               | Gestion de                         | e suplencias                                   |                                              |            |          |     |
| ISSSTE                                                  | Interno                                                       |                                    | -                                              | Externo                                      |            |          |     |
| bajacali                                                |                                                               | Saldo Presupuestal:<br>\$24,522.14 | Saldo Utilizado:<br>\$15,161.44                |                                              |            |          |     |
| Of. De representación estatal:<br>Baja California Sur   | Buscar empleado suplente                                      |                                    |                                                | <ol> <li>Buscar empleado a suplir</li> </ol> |            |          |     |
| Clave: 03                                               | Empleado a suplir: 36516                                      | 9                                  |                                                | 🎝 Buscar                                     |            |          |     |
| ♠ Principal                                             |                                                               |                                    |                                                |                                              |            |          |     |
| Gestión de Guardias 🛛 🤝                                 | Empleado suplente<br>365138                                   | Historial                          | Empleado a suplir<br>365169                    |                                              |            |          |     |
| Gestión de Suplencias 🤝                                 | Nombre: ILDEFONSO GUSTAVO<br>Apellidos: PACHECO RODRIGUEZ     |                                    | Nombre: NORBERT<br>Apellidos: OLACHEA          | 0<br>SANCHEZ                                 |            |          |     |
| Bolsa de trabajo 🛛 👻                                    | C. de trabajo: 00131 - CLINICA HOSPITAL                       |                                    | C. de trabajo: 00130 - C                       | LINICA HOSPITAL                              |            |          |     |
| G                                                       | Puesto: M01004 - MEDICO ESPECIALI                             | STA "A"                            | Servicio: 17600 - C<br>Puesto: M01004 -        | IRUGIA GENERAL<br>MEDICO ESPECIALISTA "A"    |            |          |     |
|                                                         | Nivel / Subnivel: 14 / 6<br>Tipo de jornada: 6                |                                    | Nivel / Subnivel: 14 / 6<br>Tipo de jornada: 6 |                                              |            |          |     |
|                                                         | Turno: LUNES A VIERNES MATUTINO                               |                                    | Turno: LUNES, M<br>VARIADO                     | IERCOLES Y VIERNES CON DESCANSO              |            |          |     |
|                                                         |                                                               |                                    |                                                |                                              |            |          |     |
|                                                         |                                                               | 🖸 Nuev                             | va suplencia                                   |                                              |            |          |     |
|                                                         | Fecha de control: 15/0                                        | 1/2025 Periodo                     | 01/01/2025 al 15/01/2025                       |                                              |            |          |     |
|                                                         |                                                               |                                    |                                                |                                              |            |          |     |

#### Ilustración 14 Validación de empleados

#### Registro de empleado de suplencia interna

Para el registro es necesario llenar cada campo requerido, se calculará el importe del registro y se actualizará en la cinta de la parte superior.

Al terminar presionar el botón "Guardar", se registrará la guardia y se actualiza el gasto.

| 👻 💿 Sistema integral guardias y sup: 🗙 🕂               |                                                   |                         |                                   |                 |               | - 0 ×       |
|--------------------------------------------------------|---------------------------------------------------|-------------------------|-----------------------------------|-----------------|---------------|-------------|
| ← → ♂ 😂 sigys.issste.gob.mx/gys/suplencias/gestion-sup | lencias                                           |                         |                                   |                 |               | ∞ ☆ ☆   ① E |
| 🔠   🎽 Gmail 🔍 Maps 📀 CFDIS 🗵 Generador y Calcula 🐤     | Convertir PDF a JPG 📀 Sistema Integral de 🥚 produ | ccion 🔺 preproduccion ( | 🗊 Cursos en línea: apr 🧣 SPEP PRU |                 |               |             |
|                                                        |                                                   | s                       | IGYS                              |                 |               |             |
|                                                        |                                                   |                         |                                   |                 |               |             |
|                                                        |                                                   | Registro d              | le suplencia                      |                 | ×             | _           |
| ISSSTE                                                 | Fecha de pago:<br>2025-01-15                      | Importe:<br>\$0.00      | Riesgo:<br>% 20                   | Días:<br>0      |               |             |
| Of. De representación estatal:<br>Baja California Sur  |                                                   |                         | Movimiento*                       |                 | empleado a su | plir        |
| Clave: 03                                              | Ingrese el folio                                  |                         | Seleccione un movimiento          |                 |               |             |
|                                                        | Motivo*                                           |                         | Incidencia                        |                 | <b>1</b>      |             |
| A Principal                                            | Ecchas*                                           |                         |                                   |                 |               |             |
| Gestión de Guardias 🛛 🗸                                | Fecha de Inicio - Fecha final                     | Ē                       | Anote comentarios                 |                 |               |             |
| Gestión de Suplencias 💛                                |                                                   |                         |                                   | 4               |               |             |
| Bolsa de trabajo 💛                                     |                                                   | 8                       | Guardar                           |                 |               |             |
| •                                                      |                                                   |                         |                                   |                 |               |             |
|                                                        |                                                   |                         |                                   |                 |               |             |
|                                                        |                                                   |                         |                                   |                 | CANSO         |             |
|                                                        |                                                   |                         |                                   |                 |               |             |
|                                                        |                                                   |                         |                                   |                 |               |             |
|                                                        |                                                   | -                       | Nueva suplencia                   |                 |               |             |
|                                                        |                                                   | control: 15/01/2025     | Periodo: 01/01/202                | 5 al 15/01/2025 |               |             |

Ilustración 15 Registro de la suplencia

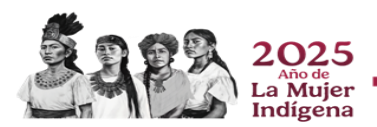

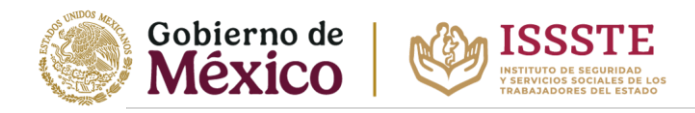

# Suplencia externa

En el menú principal se selecciona la opción de registro de suplencias.

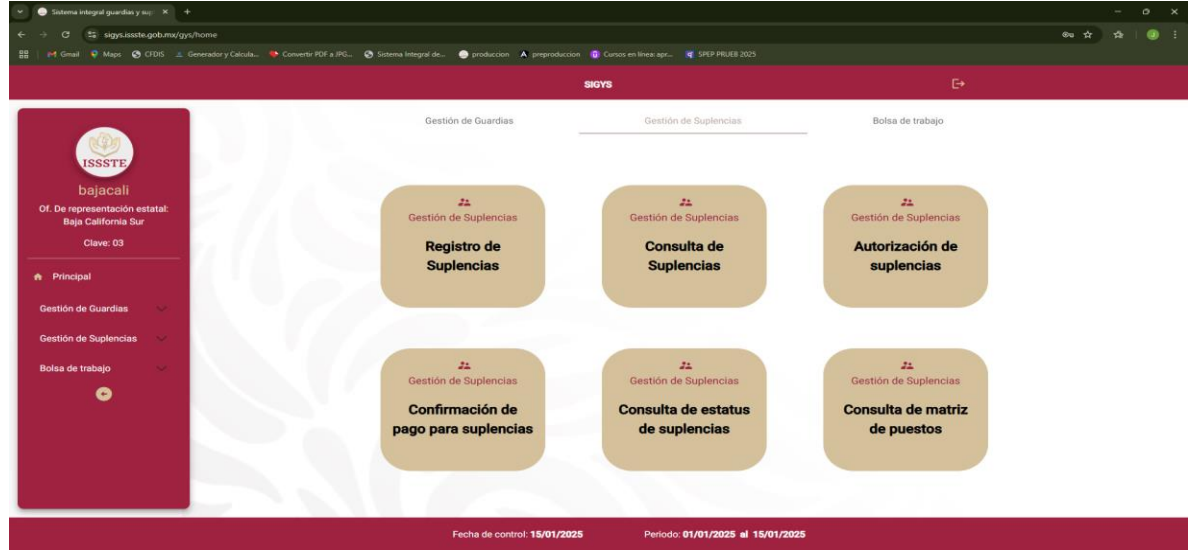

Ilustración 16 Menú principal

# Búsqueda de prestador de servicios y empleado de suplencia externa

Al dar clic en la opción de **"Registro de suplencias"** se direccionará a una nueva pantalla, la suplencia puede ser interna o externa, pero de manera predeterminada se encontrará en gestión de suplencia interna por lo que seleccionará suplencia externa.

Se buscará al prestador de servicios, este aparecerá siempre y cuando se encuentre previamente registrado en la bolsa de trabajo, se debe seleccionar el RFC y presionaren el botón de *"Buscar"*.

| 👻 🔿 Sistema integral guardias y supl 🗙 🕂                 |                                                |                                           | i i i i i i i i i i i i i i i i i i i               |                         | - o ×            |
|----------------------------------------------------------|------------------------------------------------|-------------------------------------------|-----------------------------------------------------|-------------------------|------------------|
| ← → ♂ 😂 sigys.issste.gob.mx/gys/suplencias/gestion-suple | encias                                         |                                           |                                                     |                         | © ☆ ☆   0) ፤     |
| 용물 🛛 Manail 🍳 Maps 📀 CFDIS 💷 Generador y Calcula 🌩 C     | convertir PDF a JPG 📀 Sistema Integral de 🥥 pr | roduccion 🔺 preproduccion 🔞 Cursos en lín |                                                     |                         |                  |
|                                                          |                                                | SIGYS                                     |                                                     | ₽                       |                  |
| N/Da                                                     |                                                | Gesti                                     | on de suplencias                                    |                         |                  |
| ISSSTE                                                   |                                                | nterno<br>Saldo Presupuest<br>\$0.00      | al: Saldo Utilizado:<br>\$0.00                      | Externo                 |                  |
| Of. De representación estatal:<br>Baja California Sur    | 1 Buscar empleado suplente                     |                                           |                                                     | 2 Buscar e              | mpleado a suplir |
| Clave: 03                                                | Empleado Suplente (externo):                   | MELA240205J35                             | ~                                                   | 🌲 Buscar 💼 Bolsa de tra | bajo             |
| Gestión de Guardias V                                    |                                                | Empleado externo<br>MELADADOS 125         | 2                                                   | Historial               |                  |
| Bolsa de trabajo                                         |                                                | Nombre:<br>Apellidos:<br>Cum:             | ANDRES<br>MEJIA LEONEL<br>MELA240205HYNJNN08        |                         |                  |
| Registro de Bolsa de<br>trabajo                          |                                                | Of. De representación:<br>Codigo postal:  | 03 - BAJA CALIFORNIA SUR<br>18543                   |                         |                  |
| Registro de<br>beneficiarios                             |                                                |                                           |                                                     |                         |                  |
| •                                                        |                                                |                                           |                                                     |                         |                  |
|                                                          | Fecha                                          | a de control: <b>15/01/2025</b>           | <sup>9</sup> eriodo: <b>01/01/2025 al 15/01/202</b> | 5                       |                  |

Ilustración 17 Suplencia externa

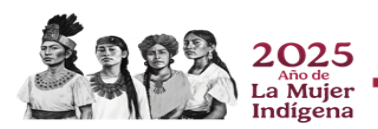

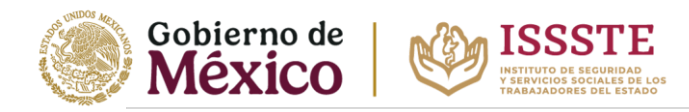

#### Validación de empleado y prestador de servicios

Al encontrar el **prestador de servicios (Suplente)**, se especificará el **número de empleado (suplido)**, donde se validarán las características que se contemplan para hacer una suplencia y compararlo con la matriz de guardias y suplencias autorizada.

Si ambos son válidos se habilitará la opción de "Registrar nueva suplencia"

| 👻 💿 Sistema integral guardias y sup 🛛 🗙 🕂                         |                                          |                              |                                         |                                                                                           |                                                                                                    |                               |     |  |
|-------------------------------------------------------------------|------------------------------------------|------------------------------|-----------------------------------------|-------------------------------------------------------------------------------------------|----------------------------------------------------------------------------------------------------|-------------------------------|-----|--|
| ← → ♂ 😂 sigys.issste.gob.mx/gys/suplencias/gestion-suplencias     |                                          |                              |                                         |                                                                                           |                                                                                                    |                               | @ ☆ |  |
| ፡ 끓   🎮 Gmail 🍳 Maps 📀 CFDIS 🔳 Generador y Calcula 🔖 Convert      | ir PDE a JPG 🔇 Sistema Integral de       | 🔵 produccion 🔺 preproducci   |                                         |                                                                                           |                                                                                                    |                               |     |  |
|                                                                   |                                          |                              | SIGYS                                   |                                                                                           |                                                                                                    |                               |     |  |
|                                                                   |                                          |                              | Gestion de                              | suplencias                                                                                |                                                                                                    |                               |     |  |
| NON.                                                              |                                          | Interno                      |                                         |                                                                                           | Externo                                                                                                    |                               |     |  |
| ISSSTE                                                            |                                          |                              | -<br>Saldo Presupuestal:<br>\$62,455.42 | Saldo Utilizado:<br>\$31,562.91                                                           |                                                                                                    |                               |     |  |
| bajacali<br>Of. De representación estatal:<br>Baja California Sur | 🖉 Buscar empleado suplente               |                              |                                         |                                                                                           |                                                                                                    | 2 Buscar empleado a suplir    |     |  |
| Clave: 03                                                         | Empleado a suplir:                       | 365169                       |                                         |                                                                                           |                                                                                                    | Sa Buscar                     |     |  |
| n Principal                                                       |                                          |                              |                                         |                                                                                           |                                                                                                    |                               |     |  |
| Gestión de Guardias 🗸 🗸                                           | Empleado externo<br>MELA240205J35        |                              | Historial                               | Empleado a 365169                                                                         | suplir                                                                                                    |                               |     |  |
| Gestión de Suplencias 🔍                                           | Nombre:                                  | ANDRES                       |                                         | Nombre:                                                                                   | NORBERTO                                                                                                    |                               |     |  |
| Bolsa de trabajo 🛛 🔺                                              | Apeilidos:<br>Curp:                      | MELA240205HYNJNN             | 108                                     | RFC:                                                                                      | OASN820118UK7                                                                                                    |                               |     |  |
| Registro de Bolsa de<br>trabajo<br>Registro de                    | Of. De representación:<br>Codigo postal: | 03 - BAJA CALIFORNI<br>18543 | A SUR                                   | C. de trabajo:<br>Servicio:<br>Puesto:<br>Nivel / Subnivel:<br>Tipo de jornada:<br>Turno: | 00130 - CLINICA HOSPITAL<br>17600 - CIRUGIA GENERAL<br>M01004 - MEDICO ESPECIA<br>14 / 6<br>6<br>LUNES, MIERCOLES Y VIER | LISTA "A"<br>NES CON DESCANSO |     |  |
| Denenciarios                                                      |                                          |                              |                                         |                                                                                           | VARIADU                                                                                                    |                               |     |  |
| •                                                                 |                                          |                              | 🖸 Nueva                                 | suplencia                                                                                 |                                                                                                    |                               |     |  |
|                                                                   | Fe                                       | cha de control: 15/01/20     | 25 Periodo:                             | 01/01/2025 al 15/01                                                                       | /2025                                                                                                    |                               |     |  |

Ilustración 18 Validación de suplente y suplido

#### Registro de prestador de servicios de suplencia externa

Para el registro es necesario llenar cada campo requerido, se calculará el importe del registro y se actualizará en la cinta de la parte superior.

Al terminar presionar el botón "Guardar", se registrará la guardia y se actualiza el gasto.

| 👻 🕒 Sistema integral guardias y supi 🛛 🗙 🕂 |                                |                                |                    |                                         |               |                   | - o ×     |
|--------------------------------------------|--------------------------------|--------------------------------|--------------------|-----------------------------------------|---------------|-------------------|-----------|
| ← → ♂ 🛱 sigys.issste.gob.mx/gy             | /suplencias/gestion-suplencias |                                |                    |                                         |               |                   | 🍽 🖈 🖞 🕹 🗄 |
| 8월   🎽 Gmail 🍳 Maps 📀 CFDIS 🔳              |                                | stema Integral de 🥥 produccion | A preproduccion    |                                         |               |                   |           |
|                                            |                                |                                | SI                 | 3YS                                     |               |                   |           |
|                                            |                                |                                |                    | Gestion de suplencia                    | 38            |                   |           |
|                                            |                                |                                | Registro d         | e suplencia                             |               | ×                 | _         |
| ISSSTE                                     |                                | Fecha de pago:<br>2025-01-15   | Importe:<br>\$0.00 | Riesgo:<br>% 20                         | Días:<br>0    |                   |           |
| Dajacali<br>Of. De representación estatal: |                                |                                |                    |                                         |               | empleado a suplir |           |
| Baja California Sur<br>Clave: 03           | Ingr                           | ese el folio                   |                    | Seleccione un movimiento                |               |                   |           |
|                                            | Motivo                         | acione un motivo               |                    | Incidencia<br>Seleccione una incidencia |               | *                 |           |
| A Principal                                | Fechasi                        |                                |                    | Comentario                              |               |                   |           |
| Gestión de Guardias 🛛 🗸                    | Fec                            | ha de Inicio - Fecha final     | Ē                  | Anote comentarios                       |               |                   |           |
| Gestión de Suplencias $\sim$               |                                |                                |                    |                                         | 6             |                   |           |
| Bolsa de trabajo 🧥                         |                                |                                |                    | iuardar                                 |               |                   |           |
| Registro de Bolsa de<br>trabajo            |                                |                                |                    |                                         |               |                   |           |
| Registro de<br>beneficiarios               |                                |                                |                    |                                         |               | CANSO             |           |
| •                                          |                                |                                |                    |                                         |               |                   |           |
|                                            |                                |                                |                    | Nueva suplencia                         |               |                   |           |
|                                            |                                | Fecha de cont                  | trol: 15/01/2025   | Periodo: 01/01/2025 a                   | al 15/01/2025 |                   |           |

Ilustración 19 Registro de la suplencia

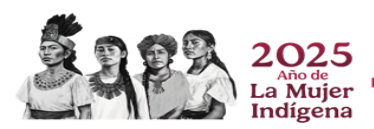

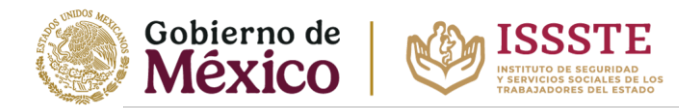

# Consulta de suplencias

En el módulo de suplencias, se encuentra la opción de consulta en la cual se puede especificar la quincena y otros filtros donde se puede visualizar todos los registros tanto suplencia interna como suplencia externa.

| Sistema integral guardias y sup 🕆 🕂                        |                                                                           |                                  |               |              |
|------------------------------------------------------------|---------------------------------------------------------------------------|----------------------------------|---------------|--------------|
| 🛛 😅 sigys.issste.gob.mx/gys/suplencias/consulta-suplencias | Fa 195 🔿 Sistema Intensal de 🔿 nondurrinn 🔥 nrenndurrinn 🛱 Cursos en líne | anv                              |               | @• \$? \$P   |
|                                                            |                                                                           |                                  |               |              |
|                                                            | SIGYS                                                                     |                                  | Ŀ             |              |
|                                                            | Consu                                                                     | lta de suplencias                |               |              |
| ISSSTE                                                     | Tipo de empleado suplente: *                                              | <ul> <li>Interno</li> </ul>      | O Externo     |              |
| bajacali                                                   | Fecha control: (opcional)                                                 | Seleccione una fecha             | ~             |              |
| Baja California Sur                                        | Número de empleado suplente: (opcional)                                   | Ingrese la clave                 |               |              |
| Clave: 03                                                  | Número de empleado suplido: (opcional)                                    | Ingrese la clave                 |               |              |
| Principal                                                  | Importe mínimo: (opcional)                                                | •                                |               |              |
| stión de Guardias 🗸 🗸                                      |                                                                           | \$0.00                           |               |              |
| stión de Suplencias                                        | Importe maximo: (opcional)                                                | •                                |               |              |
|                                                            |                                                                           | \$0.00                           |               |              |
| Registro de<br>Suplencias                                  | Of. de representación estatal:                                            | 03 - BAJA CALIFORNIA SUR         |               |              |
| Consulta de                                                | Centro de trabajo: (opcional)                                             | Seleccione una adscripción       | ~             |              |
| Suplencias                                                 | Puesto: (opcional)                                                        | Seleccione un puesto             | ~             |              |
| Autorización de<br>suplencias                              | Servicio: (opcional)                                                      | Seleccione un servicio           | ~             |              |
| Confirmación de                                            | Q. Buscar                                                                 | Reiniciar formulario             |               |              |
|                                                            | Fecha de control: 15/01/2025 P                                            | eriodo: 01/01/2025 el 15/01/2025 |               |              |
|                                                            |                                                                           | Ilustra                          | ción 20 Consi | ilta de reai |

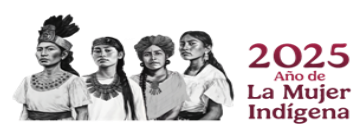